# Acquiring Raman Spectra with Renishaw inVia Reflex Microspectrometer

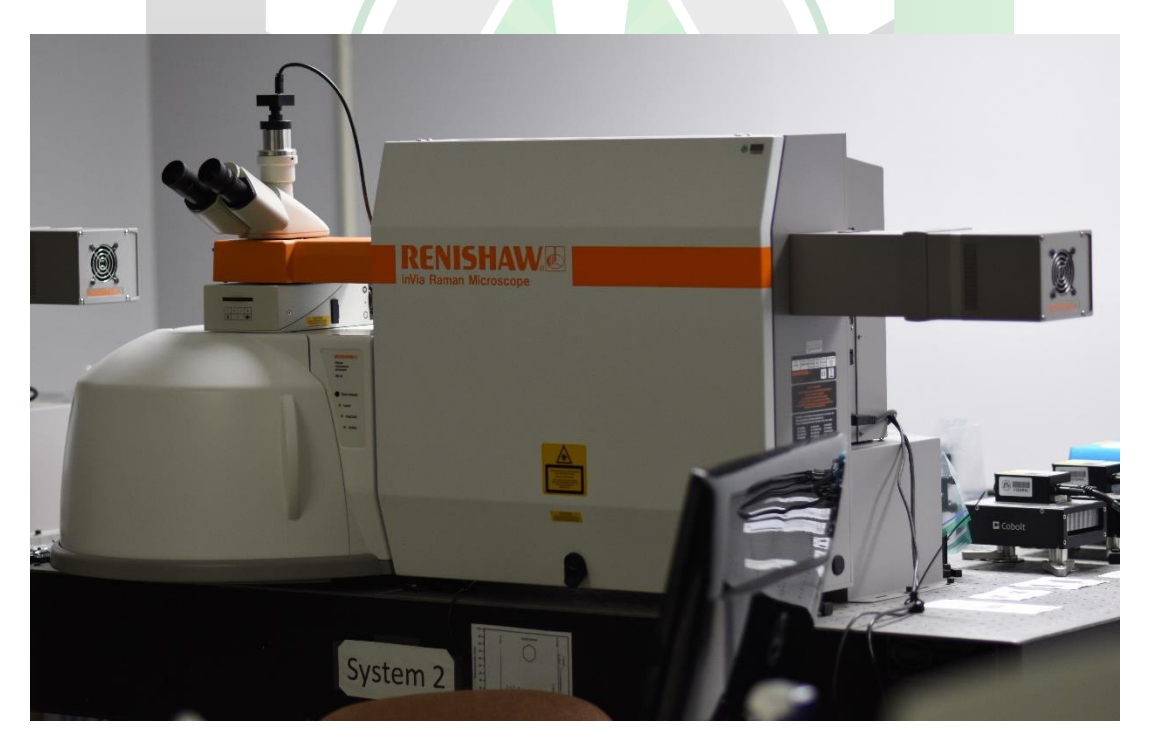

Created by: Francheska Colón, Annette Colón, Maria Villarreal, Edwin Caballero

Manager: Samuel Hernandez-Rivera

| SOP-01                       | Francheska Colón,<br>Annette Colón,<br>Maria Villarreal,<br>Edwin Caballero      | University of Puerto<br>Rico at Mayagüez |
|------------------------------|----------------------------------------------------------------------------------|------------------------------------------|
| Effectivity:<br>June/11/2022 | Acquiring Raman<br>Spectra with<br>Renishaw inVia<br>Reflex<br>Microspectrometer | Revised by:                              |
| Revised:                     |                                                                                  | Approved by:                             |

This SOP uses the following:

- Instrument: Renishaw inVia Reflex Microspectrometer
- Laser

| Company          | Product                      | Wavelength | Laser Power      |
|------------------|------------------------------|------------|------------------|
| Hubner Photonics | Cobolt Flamenco <sup>™</sup> | 660 nm     | $\leq 500 \ mW$  |
| Hubner Photonics | Cobolt Jive <sup>™</sup>     | 561 nm     | $\leq 500 \ mW$  |
| Hubner Photonics | Cobolt Samba <sup>™</sup>    | 532 nm     | $\leq 1500 \ mW$ |
| Hubner Photonics | Cobolt Twist <sup>™</sup>    | 457 nm     | $\leq 300 \ mW$  |
|                  |                              | 405 nm     |                  |

- Filter: Vary
- Program: Cobolt, WiRE

## TURNING ON MICROSPECTROMETER

| Turn on the power outlet for system 01 to activate the fan.                                                                                  |  |  |  |  |
|----------------------------------------------------------------------------------------------------|--|--|--|--|
| Remove the zip-locks on the mirrors used for the laser, being careful not to touch or                                                        |  |  |  |  |
| move/rotate them.                                                                                                    |  |  |  |  |
| Choose the desired laser wavelength for system 01 or 02 (660 nm, 561 nm, 405 nm, 457                                                         |  |  |  |  |
| nm, or 532 nm).                                                                                                    |  |  |  |  |
| Determine which mirrors must be active for the laser to pass through the                                                                     |  |  |  |  |
| microspectrometer, depending on the system (system 01 or system 02).                                                                         |  |  |  |  |
| Activate the necessary mirrors by flipping their kinematic mount vertically upwards                                                          |  |  |  |  |
| (perpendicular to the table).                                                                                                    |  |  |  |  |
| De-activate the necessary mirrors by flipping their kinematic mount horizontally (parallel to the table).                                    |  |  |  |  |
| Open the inVia spectrometer door with the key.                                                                                               |  |  |  |  |
| Verify that the correct edge filter is placed for the laser excitation line being used.                                                      |  |  |  |  |
| Close the inVia spectrometer door.                                                                                                    |  |  |  |  |
| Connect the cable to the Cobolt controller of the desired laser.                                                                             |  |  |  |  |
| Turn on the desired laser by rotating the key parallel to the table until the green light turns on, and wait for 30 minutes before using it. |  |  |  |  |
| Turn on the spectrometer at the same time as the laser and wait for 20 minutes before using the CCD detector.                                |  |  |  |  |
| Turn on the tower of the computer.                                                                                                    |  |  |  |  |
| Open the Cobolt program.                                                                                                    |  |  |  |  |
| Select the desired laser.                                                                                                    |  |  |  |  |
| Select the second option and click "Connect."                                                                                                |  |  |  |  |
| Set the laser power to 30-50 mW, depending on the analyte being utilized, and readjust                                                       |  |  |  |  |
| as necessary.                                                                                                    |  |  |  |  |
| Press the "ENTER" key after setting the laser power.                                                                                         |  |  |  |  |
| Open the WiRE 4.4 program.                                                                                                    |  |  |  |  |
| Select "Reference un-referenced motors only" on the "WiRE Motor Reference Options"<br>window and click "OK."                                 |  |  |  |  |
| Open the Raman microscope enclosure door by pushing the "door release" button.                                                               |  |  |  |  |
| Turn on the microscope light.                                                                                                    |  |  |  |  |
| Set the microscope objective to 100X for calibrating samples, and wear gloves.                                                               |  |  |  |  |
| Set the optical magnification on the WiRE software                                                                                           |  |  |  |  |

## CALIBRATING FOR SOLID SAMPLES

| Place the standard sample to calibrate the microspectrometer.                                                                                                    |     |  |  |
|----------------------------------------------------------------------------------------------------|-----|--|--|
| Find the optimal distance for the focal point.                                                                                                    |     |  |  |
| Move the sample until the light is placed between the corner of the plate and sample.<br>Move montage vertically to observe a gradient between the corner of the plate and sample. |     |  |  |
| Focus until the line between the plate and sample is seen.                                                                                                    |     |  |  |
| Place the microscope on the place where there are stains.                                                                                                    |     |  |  |
| Close the microscope door.                                                                                                    |     |  |  |
| Change the visible light option (1) to a laser (4).                                                                                                    |     |  |  |
| Change the light to a laser rotating clockwise (CW). There are two clicks.                                                                                                    |     |  |  |
| Go to Measurement $\rightarrow$ New $\rightarrow$ Spectral Acquisition in the WiRE program.                                                                                        |     |  |  |
| Change the Grating scan type to "Static" mode from the "Range" tab in the "Spectral acquisition setup" window.                                                                     |     |  |  |
| Choose the Edge filter placing previously from Configuration $\rightarrow$ Laser name.                                                                                             |     |  |  |
| Click "Apply" and go to the "Acquisition" tab.                                                                                                    |     |  |  |
| Adjust laser power, exposure time, and acquisitions according to the following values:                                                                                             |     |  |  |
| Laser power (LP) [mW]                                                                                                    |     |  |  |
| Exposure time (ET) [s]                                                                                                    |     |  |  |
| Accumulation number (ACC)                                                                                                    |     |  |  |
| Objective of Magnification (OBJ)                                                                                                    |     |  |  |
| Signal-to-noise Ratio (SNR)                                                                                                    |     |  |  |
| Search or create a folder where spectra will be recorded by going to the "File" tab and clicking "Browse".                                                                         |     |  |  |
| Record spectra in *.spc and *.txt formats and click "Apply".                                                                                                    |     |  |  |
| Place a title on "Title" and click "Apply". E.g., Si-LP10-ET2-ACC-1-OBJ20X.                                                                                                    |     |  |  |
| Click "Apply" and then "OK".                                                                                                    |     |  |  |
| If it runs in "Static" mode, turn off the laser from the "Sample Review" window.                                                                                                   |     |  |  |
| Click "Run" to acquire spectra of the sample.                                                                                                    |     |  |  |
| Identify peaks from the "Peak Pick" option.                                                                                                    |     |  |  |
| Fix peak shift from Tools $\rightarrow$ Calibration $\rightarrow$ Offset. Solid Samples -> Silicon (520.744 cr 1).                                                                 | n-  |  |  |
| Place a value to fix offset (positive values are subtracted and negative values are adde<br>and click "OK".                                                                        | ed) |  |  |
| Click "Run" to acquire a new spectrum.                                                                                                    |     |  |  |

[OPTIONAL] Run again in "Extended" mode from 100 to 1000 cm-1 to validate offset.

#### CALIBRATING FOR LIQUID SAMPLES

Prepare the standard sample, Cyclohexane (801.484 cm-1), to calibrate the microspectrometer.

Open the microscope door and place the sample to analyze inside.

Focus the sample.

Close the microscope door.

Go to Measurement  $\rightarrow$  New  $\rightarrow$  Spectral Acquisition.

Set the desired spectrum range by selecting "Extended" mode from the "Range" tab in the "Spectral acquisition Setup" window.

Click "Apply" and go to the "Acquisition" tab, then click "OK".

Adjust the laser power, exposure time, and accumulations as per the requirement. (LP [mW], ET [s], ACC, OBJ, SNR)

Search or create a folder where spectra will be recorded by going to the "File" tab and clicking "Browse".

Record spectra in \*.spc and \*.txt formats.

Place a title on "Title", click "Apply" and then "OK".

Click "Run" to acquire spectra of the sample.

If "Static" mode ran, turn

#### TROUBLESHOOT

**1.** Optical setup is misaligned.

**DO NOT TOUCH** contact authorized personnel for help.

If authorized personnel cannot be contacted, move the mirror closest to the laser.

Advisor Signature

Co-Advisor Signature